MHS Bookstore Paying Online Through Intouch Intouch - <u>https://az-aguafria.intouchreceipting.com/</u> MHS Website - <u>https://www.aguafria.org/mhs</u>

- ✤ There are two ways to locate the bookstore webstore.
- 1 Quick Links on the main MHS website
- 2 Click on Departments > Bookstore from the main MHS website

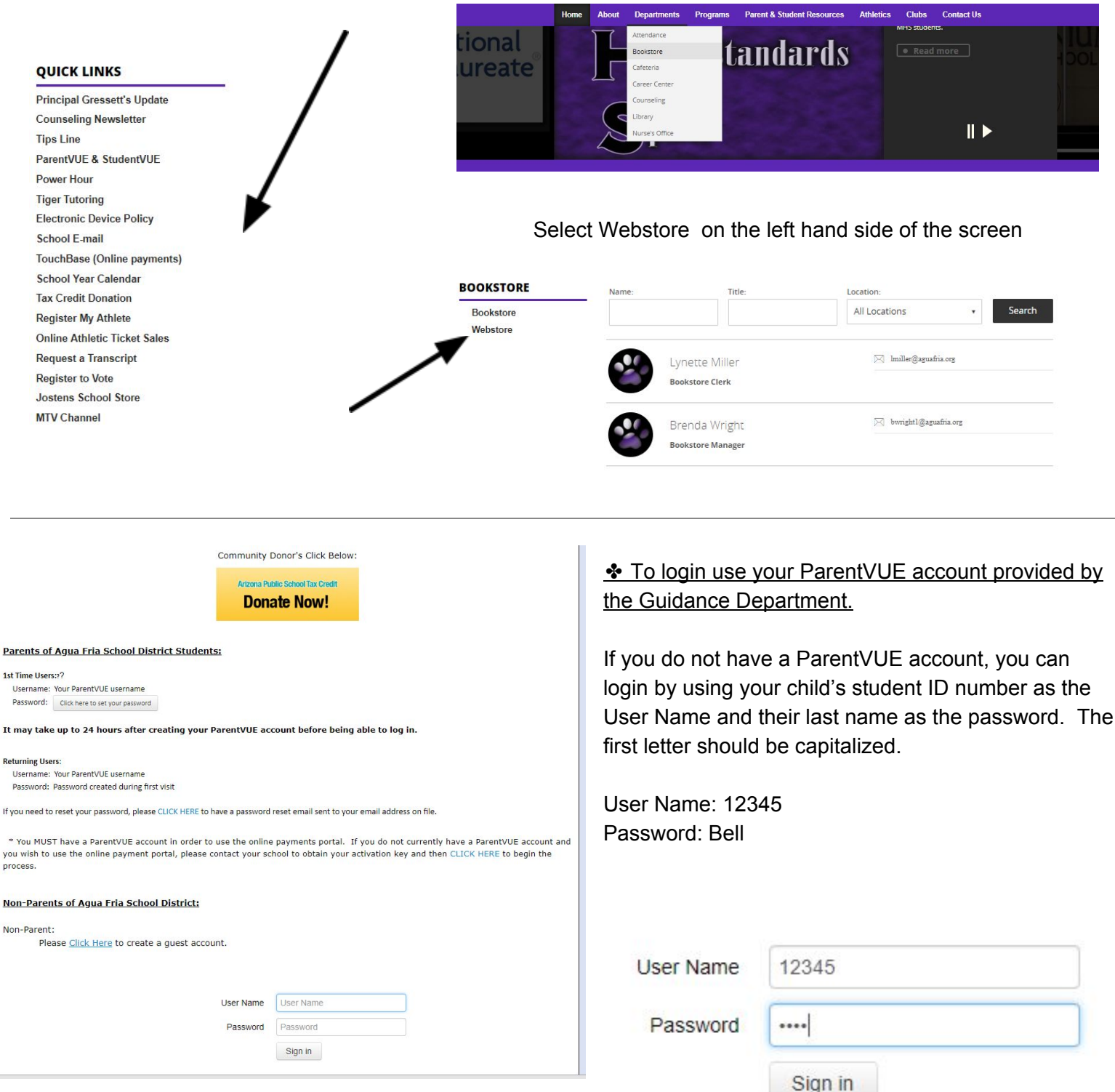

Once you're logged in, you will see your child/ren listed on the homescreen. Select the child you are shopping for. You can come back to this screen later to shop for a different child to add them all to the same receipt.

| DUR FAMILY |                          |          | Contact Us |  |
|------------|--------------------------|----------|------------|--|
|            | Who are you shopping for |          |            |  |
|            | MILLENNIUM HIGH SCHOOL   | Grade 10 |            |  |
|            |                          |          |            |  |

has \$25.00 in unpaid fines/fees.

Any unpaid fines/fees will show once you select your child. You can then view them and pay them accordingly. Library fines take 24 hours to update in Intouch. They can also be accessed by selecting Pay Fines/Fees.

## \* Course Fees will appear with the name of each course, and Library Fines will specify what the fine is for.

## Course Fees

Fines / Fees for You must complete the checkout process for all fines before optional items will be available for purchase. Date Pay Item Memo Amount Due Type 12/21/2018 Fee Commercial Baking B View \$10.00 Fee 12/21/2018 Beginning/Intermediate Band View \$15.00 Pay Selected Fines/Fees 1481 N. ELISEO FELIX JR. WAY, AVONDALE, AZ 85323 | Terms & Conditions | Help © 2019 |

## Library Fines

| Fine | 1/16/2019 | Library Book Fine | damaged/total replace no DPP: T<br>102261: Lenovo Thi | View | \$150.00 |  |
|------|-----------|-------------------|-------------------------------------------------------|------|----------|--|
|      |           |                   |                                                       |      |          |  |

| AGUA FRIA UNION HIGH SCHOOL DISTRICT |                                                    |                |                       |           |
|--------------------------------------|----------------------------------------------------|----------------|-----------------------|-----------|
| YOUR FAMILY                          |                                                    | <u>Contact</u> | <u>Us</u> 🛒 <u>Ch</u> | eckout (2 |
| Your Cart                            |                                                    |                |                       |           |
| Customer                             | Item                                               |                | Price                 |           |
|                                      | Commercial Baking B                                |                | \$10.00               | Remove    |
|                                      | Beginning/Intermediate Band                        |                | \$15.00               | Remove    |
|                                      |                                                    | Subtotal       | \$25.00               |           |
|                                      |                                                    | Tax (0.00%)    | \$0.00                |           |
|                                      |                                                    | Processing Fee | \$1.15                |           |
|                                      |                                                    | Total          | \$26.15               |           |
|                                      |                                                    | Co             | ntinue Shopping       | Checkout  |
| * Important notice: you may be       | charged a processing fee for your online purchase. |                |                       |           |

## Items can then be selected to pay.

You can click "Your Family" at this point to select fees/fines for any additional children to add to the same invoice. The processing fee is a percentage of the total items being paid for. When you are ready to pay, select Checkout.

Pay Selected Fines/Fees

| YOUR FAMILY                  |                 |                          | Contact Us                  | Checkout |
|------------------------------|-----------------|--------------------------|-----------------------------|----------|
| ayment                       |                 |                          |                             |          |
| ardholder data is never save | ed or stored.   |                          |                             |          |
| First Name                   | First Name      | Summary                  |                             |          |
| Last Name                    | Last Name       | Customer                 | Item                        | Price    |
| Credit Card #                | Credit Card #   |                          | Commercial Baking B         | \$10.00  |
| order ourd #                 |                 |                          | Beginning/Intermediate Band | \$15.0   |
|                              | VISA Mastecard  |                          | Subtotal                    | \$25.00  |
| Expiration                   | 01 • 2019 •     |                          | Tax (0.00%)                 | \$0.00   |
| Card Security Code           |                 |                          | Processing Fee              | \$1.15   |
| Card Security Code           |                 |                          | Total                       | \$26.1   |
| Street Address               | Street Address  |                          |                             |          |
| Zip Code                     | Zip Code        |                          |                             |          |
|                              | l'm not a robot | eCAPTCHA<br>rivecy-Terms |                             |          |
|                              |                 |                          |                             |          |

\* Your receipt will now populate and prompt you to print it for your records.

| FAMILY Contact Us |                                                |                             |              |                     |               | 🛒 <u>Check</u> |
|-------------------|------------------------------------------------|-----------------------------|--------------|---------------------|---------------|----------------|
|                   |                                                |                             |              |                     |               |                |
| of 1 > >          | rour records.<br>Export to the selected format | 🔻 Export 🚉 🖨                |              |                     |               |                |
|                   |                                                |                             |              |                     |               |                |
|                   |                                                | Deer                        | aint         |                     |               |                |
|                   | 10                                             |                             |              | ICTOICT             |               |                |
|                   | AG                                             | 1481 N. ELISEO F            | ELIX JR. WA  | AY                  |               |                |
|                   | 10                                             | AVONDALE,                   | AZ 85323     | INTRIOT             |               |                |
|                   | AG                                             | 1481 N. ELISEO F            | FELIX JR. WA | AY                  |               |                |
|                   |                                                | AVONDALE,                   | AZ 85323     |                     |               |                |
|                   |                                                |                             |              |                     |               |                |
|                   |                                                |                             |              |                     |               |                |
|                   |                                                |                             |              |                     |               |                |
| Customer<br>Date: | #: 2/5/2019 9:26 AM                            | Receipt:<br>Manual Receipt: | 100733       | Clerk:<br>Terminal: | MASTER MASTER |                |
| Qty               | Item                                           |                             |              |                     |               | Price          |
|                   |                                                |                             |              |                     |               |                |
| 1                 | CTE2220-B<br>Commercial Baking B               |                             |              |                     |               | 10.00          |
|                   |                                                |                             |              |                     |               |                |
|                   |                                                |                             |              |                     |               | 15.00          |

Receipts are then available to be reprinted from your child's home page under Reports.

The processing fee is based on your overall

total.